# RV215W和RV130W上的網際網路訪問策略配置

# 目標

RV215W和RV130W允許配置網際網路訪問策略。這些Internet訪問策略用於允許或阻止對一組PC或特定PC的Internet訪問。

本文說明了如何在RV215W和RV130W上配置網際網路訪問策略。

### 適用裝置 |軟體版本

·RV215W - 1.1.0.5

·RV130W - 1.0.3.55

# Internet訪問策略

步驟1.登入到Web配置實用程式並選擇**Firewall > Internet Access Policy**。將開啟*Internet Access Policy*頁面:

| nternet /  | Access Polic                        | у                 |  | _ |  |
|------------|-------------------------------------|-------------------|--|---|--|
| Current De | fault Outbound Po                   | olicy: Allow Edit |  |   |  |
| Internet / | Access Policy Tal                   | ble               |  |   |  |
|            | Enabled Policy Name Action Day Time |                   |  |   |  |
|            | No data to displa                   | ау                |  |   |  |
| Add Ro     | w Edit                              | Delete            |  |   |  |
|            |                                     |                   |  |   |  |

**附註:**預設出站策略狀態顯示在Current Default Outbound Policy欄位中。預設出站策略確定 是否允許或拒絕出站流量。當沒有針對使用者的IP地址配置訪問規則或網際網路訪問策略時 ,就會使用它。按一下**Edit**,在*Access Rules*頁上配置出站策略。

步驟2.按一下Add Row新增新的訪問策略。將開啟Add/Edit Internet Access Policy頁面:

| Add/Edit Internet Access Policy          |                             |                      |  |  |  |
|------------------------------------------|-----------------------------|----------------------|--|--|--|
| Status:                                  | Enable                      |                      |  |  |  |
| Enter Policy Name:                       | Policy 1                    |                      |  |  |  |
| Action:                                  | Always block 🗸              |                      |  |  |  |
|                                          | Internet Access During Sele | cted Days and Hours. |  |  |  |
| Schedule:                                | Schedule1 - Configu         | re Schedules         |  |  |  |
| Apply Access Policy to the Following PCs |                             |                      |  |  |  |
|                                          | Туре                        | Value                |  |  |  |
| No data                                  | No data to display          |                      |  |  |  |
| Add Row                                  | Add Row Edit Delete         |                      |  |  |  |
|                                          |                             |                      |  |  |  |
| Website URL & Ke                         | Website URL & Keyword       |                      |  |  |  |
| Туре                                     |                             | Value                |  |  |  |
| No data to display                       |                             |                      |  |  |  |
| Add Row                                  | Edit Delete                 |                      |  |  |  |
| Save Ca                                  | ncel Back                   |                      |  |  |  |

步驟3.在Status欄位中選中Enable以啟用訪問策略。

步驟4.在「輸入策略名稱」欄位中輸入策略的名稱。

步驟5.從「操作」下拉選單中選擇將應用於策略的操作。

·始終阻止 — 始終阻止進出所有終端的Internet流量。

·始終允許 — 始終允許進出所有終端的Internet流量。

·按計畫阻止 — 根據指定的計畫阻止Internet計畫。

·按計畫允許 — 允許基於指定計畫的Internet計畫。

步驟6.從Schedule下拉選單中選擇將應用於策略的排程。

| Add/Edit Internet Access Policy |                                              |                    |                 |  |
|---------------------------------|----------------------------------------------|--------------------|-----------------|--|
| Status:                         | I Enable                                     |                    |                 |  |
| Enter Policy Name:              | Policy 1                                     |                    |                 |  |
| Action:                         | Always block 👻                               |                    |                 |  |
|                                 | Internet Access During Selec                 | ted Days and Hours | ÷.              |  |
| Schedule:                       | nedule: Schedule1 - Configure Schedules      |                    |                 |  |
| You must save before            | You must save before you can edit or delete. |                    |                 |  |
| Apply Access Poli               | Apply Access Policy to the Following PCs     |                    |                 |  |
|                                 | Type Value                                   |                    |                 |  |
|                                 | IP Range 🗸                                   | 192.168.1.100      | ~ 192.168.1.150 |  |
| Add Row                         | Edit Delete                                  |                    |                 |  |
|                                 |                                              |                    |                 |  |
| Website URL & Ke                | yword                                        |                    |                 |  |
|                                 | Туре                                         | Value              |                 |  |
| No data                         | to display                                   |                    |                 |  |
| Add Row                         | Edit Delete                                  |                    |                 |  |
| Save Ca                         | ncel Back                                    |                    |                 |  |

步驟7.按一下Add Row將訪問策略應用於特定PC。

步驟8.從Type下拉選單中選擇一種地址型別。

·MAC地址 — 在值欄位中輸入要應用策略的PC的MAC地址。

·IP地址 — 在「值」欄位中輸入要應用策略的PC的IP地址。

·IP範圍 — 在值欄位中輸入要應用策略的PC的IP地址範圍。

| Add/Edit Interne      | Add/Edit Internet Access Policy                 |               |                 |  |
|-----------------------|-------------------------------------------------|---------------|-----------------|--|
| Status:               | Enable                                          |               |                 |  |
| Enter Policy Name:    | Policy 1                                        |               |                 |  |
| Action:               | Always block 👻                                  |               |                 |  |
|                       | Internet Access During Selected Days and Hours. |               |                 |  |
| Schedule:             | Schedule: Schedule1 - Configure Schedules       |               |                 |  |
| You must save befor   | e you can edit or delete.                       |               |                 |  |
| Apply Access Polic    | cy to the Following PCs                         |               |                 |  |
|                       | Type Value                                      |               |                 |  |
|                       | IP Range 👻                                      | 192.168.1.100 | ~ 192.168.1.150 |  |
| Add Row               | Edit Delete                                     |               |                 |  |
| You must save befor   | You must save before you can edit or delete.    |               |                 |  |
| Website URL & Keyword |                                                 |               |                 |  |
|                       | Туре                                            | Value         |                 |  |
|                       | URL Address 👻                                   | URL.com       |                 |  |
| Add Row               | Add Row Edit Delete                             |               |                 |  |
| Save Cancel Back      |                                                 |               |                 |  |

步驟9.(可選)按一下Add Row將策略應用於網站或關鍵字。

步驟10.從Type下拉選單中選擇要應用於策略的功能。

·URL地址 — 在「值」欄位中輸入要應用該策略的網站的URL。

·關鍵字 — 在「值」欄位中輸入要應用於策略的關鍵字。這將阻止或允許包含指定關鍵字的 任何URL。

步驟11.按一下「Save」。

#### 計畫管理配置

計畫管理是RV215W的一項功能,它允許網際網路訪問策略和訪問規則在特定時間點變為活動 狀態。在「Internet Access Policy」和「Access Rules」頁面上應用了計畫。

步驟1.登入到Web配置實用程式並選擇**Firewall > Schedule Management**。將開啟*Schedule Management*頁面:

| Schedule    | Managemer  | nt         |          |
|-------------|------------|------------|----------|
| Schedule 1a | Die        |            |          |
| Name        | Days       | Start Time | End Time |
| No data     | to display |            |          |
|             | T dit      | Datata     |          |

步驟2.按一下Add Row新增新計畫。此時將開啟「新增/編輯排程」頁:

| Add/Edit S                                                                              | chedules                                                |  |  |
|-----------------------------------------------------------------------------------------|---------------------------------------------------------|--|--|
| Add/Edit Sche                                                                           | edules Configuration                                    |  |  |
| Name:                                                                                   | Schedule1                                               |  |  |
| Scheduled Da                                                                            | ays                                                     |  |  |
| Do you want t                                                                           | his schedule to be active on all days or specific days? |  |  |
|                                                                                         | Specific Days 👻                                         |  |  |
| Monday:                                                                                 |                                                         |  |  |
| Tuesday:                                                                                |                                                         |  |  |
| Wednesday:                                                                              |                                                         |  |  |
| Thursday:                                                                               |                                                         |  |  |
| Friday:                                                                                 |                                                         |  |  |
| Saturday:                                                                               |                                                         |  |  |
| Sunday:                                                                                 |                                                         |  |  |
| Scheduled Ti                                                                            | me of Day                                               |  |  |
| Do you want this schedule to be active on all days or at specific times during the day? |                                                         |  |  |
|                                                                                         | Specific Times 👻                                        |  |  |
| Start time:                                                                             | 08 - Hours 00 - Minutes AM -                            |  |  |
| End time:                                                                               | 10 - Hours 30 - Minutes PM -                            |  |  |
| Save                                                                                    | Cancel Back                                             |  |  |

步驟3.在「名稱」欄位中輸入計畫的名稱。

步驟4.從「計畫的天數」下拉選單中,選擇計畫處於活動狀態的天數。

·所有天 — 針對一週中的每一天啟用計畫。

·特定日期 — 選中日期對應的覈取方塊可啟用計畫。

步驟5.從「一天的計畫時間」下拉選單中,選擇時間表啟動的時間。

·所有時間 — 時間表會在一天中的所有時間處於活動狀態。

·特定時間 — 從「開始時間」和「結束時間」下拉選單中,選擇計畫的開始時間和結束時間 。

步驟6.按一下「Save」。